## How to print from your own device (BYOD)

Step 1 Access https://printportal.ecu.edu.au/ or scan the QR code Step 5 (optional) if your Operating System is not automatically

to login.

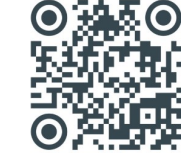

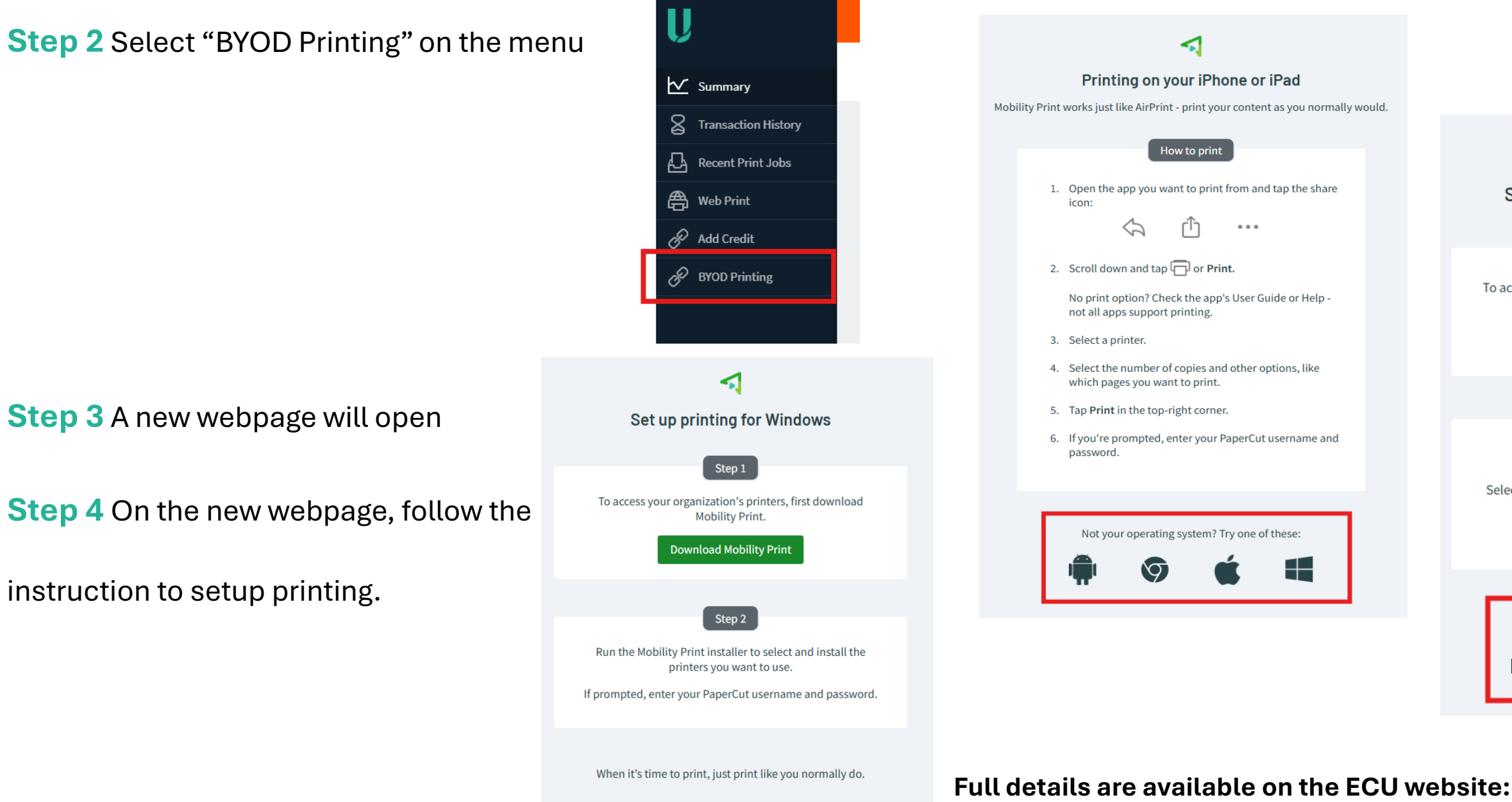

Not your operating system? Try one of these

https://tinyurl.com/ymdz9xbh

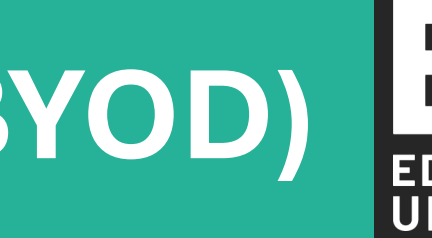

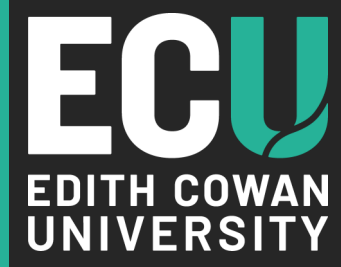

## detected, select the icon below representing your Operating System.

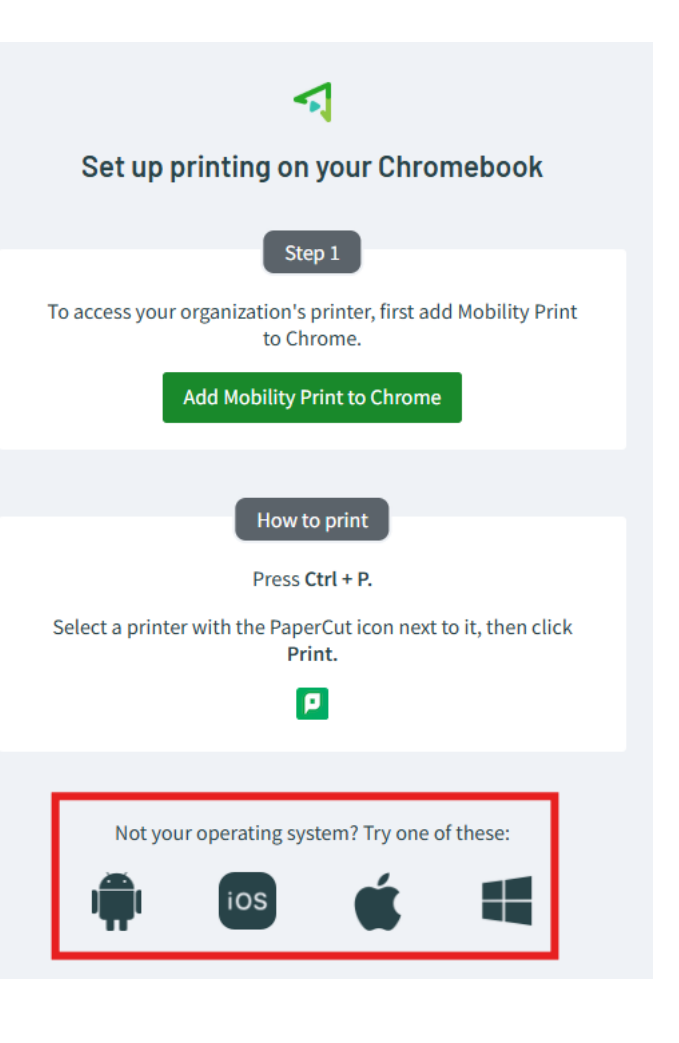

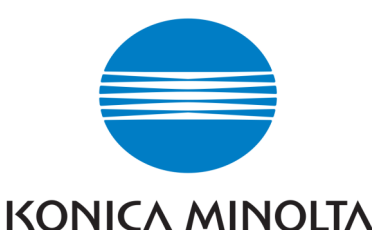